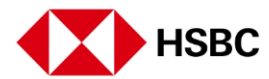

## How to register for HSBC Online Banking

Get started at hsbc.com/register

To register for Online Banking you will need

Your HSBC Credit Card, Debit Card, or ATM Card

Your Credit Card, Debit Card or ATM Card to be activated and your unique 6 digit card PIN that has been separately sent to you in the mail

To begin your Online banking registration, visit hsbc.com.sg and click on Register

Read through the steps and scroll down to click on the 'Register for Online Banking' button Scroll down and click 'Register online'

Select one of the three options for verification

If you select Credit Card Number Input Credit Card Number Input unique 6 digit Credit Card PIN

If you select Debit Card Number Input Debit Card Number Input unique 6 digit Debit Card PIN indicated on the bottom right of the card Issue Number is shown in the card as per sample

If you select ATM Card Number Input ATM Card Number Input unique 6 digit Card PIN indicated on the bottom right of the card Issue Number is shown in the card as per sample

Create your login Username and Password to access Online Banking This will be used for both Online & Mobile Banking and you will not be able to change your username after creation

Click on Terms and Conditions, then check the box to confirm and then select Continue Check this box after reading the terms and conditions Click on the link to view the Terms and Conditions page

Your Online Banking Registration is now complete.

Now you can log on to your HSBC Online Banking anytime, anywhere.

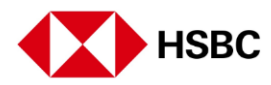

You can now set up your Mobile Banking and Digital Secure Key via the HSBC Singapore app

Get started at hsbc.com/register